# PDTA DIABETE

#### ARRUOLAMENTO

| ₩ <b>₽</b>     |                        |              | Gestione Di      | abete Tipo  | 2 :Arruola | mento          |             |             |       | ×                        |
|----------------|------------------------|--------------|------------------|-------------|------------|----------------|-------------|-------------|-------|--------------------------|
| Cognome        | Nome                   | DataNascita  | CF               | Cod.Es Tipo | Complize   | Privacy        | Data Inizio | Data Fine   | Statu | Gestione                 |
| ABADIR         | MOHAMED OMAR           | 18/09/1972   |                  | 013         | 2 NO       | NO             | 11/06/2014  |             |       | Seguito da CAD PrivMMG 🔹 |
| BELLUTI.       | GIL                    | 26/01/1925   | BLLGLN25A26D612M | 013         | 1 NO       | NO             | 11/06/2014  | 30/12/1899  | С     | Seguito da MMG           |
| C              | SEI                    | 17/06/1938   | CEISNL38H57H501V | 013         | 2 NO       | NO             | 11/06/2014  |             |       | Seguito da MMG           |
| LA1            | GA                     | 09/04/1943   | LNCGRL43D49H501H | 013         | 2 NO       | NO             | 11/06/2014  |             |       | Seguito da CAD Pubb. MMG |
| Moneu          | EN                     | 02/04/1953   | MCHNNE53D02A132G | 013         | 2 ND       | NO             | 11/06/2014  |             |       | Seguito da MMG           |
| Plasm          | ALFONGO                | 01/09/1949   | PLNLNS48P01D628M | 013         | 2 NO       | NO             | 11/06/2014  | 18/08/2007  | С     | Seguito da MMG           |
| R0'            | VALE                   | 21/11/1979   | RVRVNT79S61H501F | 013         | 2 NO       | NO             | 11/06/2014  | 10/03/2013  | С     | Seguito da MMG           |
|                |                        |              |                  |             |            |                | % Paz Di    | ab.Tipo 2 : | 4     | 4 / 2597 = 0.2%          |
|                |                        |              |                  |             |            |                |             |             |       | /                        |
| Cerca Pazienti | Escludi Paziente Rimud | ovi Paziente | Stampa Elenco    | Stampa Cons | enso Ca    | rtella Diab.ca | Flu         | Issi        | (     | Controlli                |

Alla visualizzazione viene presentato l'elenco dei pazienti attuali aggiornati di eventuali variazione di status. Se un paziente non è più assistito o è deceduto in automatico viene aggiornata la lista degli arruolati.

#### <CERCA PAZIENTI>

Scandisce l'anagrafica IATROS per i soli utenti assistiti che hanno l'esenzione per patologia 013 ed in alternativa i pazienti col problema diabete ICD9 250.X. Sapendo che molti MMG non utilizzano la codifica ICD9 il programma di selezione verifica anche i problemi non codificati ICD9 in cerca della parola "DIABETE" anche in presenza di altre parole. Si può notare i pazienti selezionati per esenzione in quanto nella colonna "Cod.Es." viene riportato 013, per contro quelli che non hanno la esenzione 013 sono stati selezionati per problema. La selezione non fa distinzione tra tipo di diabete . Tutti vengono indicati come Tipo 2. Ovviamente non sarà vero. Se si vuole cambiare il tipo di diabete è sufficiente fare un doppio click nella cella relativa ad un paziente e alla colonna "TIPO". Il programma automaticamente cambierà il tipo di diabete da TIPO II a Tipo I e viceversa.Poiché la gestione è rivolta ai pazienti diabetici di Tipo 2 NON COMPLICATI è possibili che non tutti i pazienti elencati siano eligibili per la gestione. Questo pulsante può essere utilizzato in seguito per trovare pazienti che si fossero aggiunti nel frattempo. Non cancella quelli già presenti ma aggiunge i mancanti.

#### <ESCLUDI PAZIENTE>

Per escludere un paziente dalla gestione . Verrà indicata una data fine che è quella attuale e uno status="E" ad indicare che è stato ESCLUSO. Il paziente continua ad essere presente nell'elenco ma non viene interessato dalla gestione. Il motivo della presenza è che una eventuale cancellazione seguita da una nuova ricerca ripristinerebbe nuovamente il paziente.

#### <RIMUOVI PAZIENTE>

Eliminazione fisica dall'elenco dei reclutati.

#### GESTIONE

Esiste una serie di valori per indicare chi gestisce il paziente. Per quanto concerne il MMG abbiamo selezionato solo i valori che lo riguardano che sono :

Seguito da MMG

Seguito da CAD Pubb.-MMG

Seguito da CAD Priv.-MMG

In maniera automatica il programma indica come gestione il primo valore : Seguito da MMG. Per cambiare questo valore occorre clickare nella cella relativa alla colonna GESTIONE. Comparirà un pulsante sulla destra tramite il quale si potrà selezionare le altre voci da un listBox a discesa.

#### <STAMPA CONSENSO>

Stampa il modulo del consenso compilato con i dati del paziente ed eventualmente esportabile in PDF. Per indicare che il consenso è stato raccolto fare doppio clik sulla cella relativa alla colonna "PRIVACY" della riga contenete il paziente.

#### <CARELLA DIABETOLOGICA>

Si attiva la cartella diabetologica di cui parleremo in seguito

<FLUSSI>

Si attiva la gestione delle estrazioni che verrà illustrata in seguito.

<CONTROLLI>

Atti va la gestione dello scadenziario come spiegato nel capitolo che segue.

# **GESTIONE SCADENZIARIO CONTROLLI**

I controlli periodici sono previsti ad intervalli di 3 mesi. Il protocollo di startup e quello a 12 mesi sono identici, come pure quello a 3 e a 9 mesi, invece quello a 9 mesi è ancora diverso. I protocolli 3 6 9 mesi sono un sotto insieme di quello a 12 mesi.

Per tenere sotto controllo tutte le scadenze è stata fatta una apposita gestione che indica la data di scadenza, il protocollo e gli esami del protocollo attualmente reperibili.

### GUIDA PDTA DIABETE, IPERTENSIONE, MAL. RESPIRATORIE AIR CAMPANIA V. 01

| 3            |       |                     |         | Ge | estione S      | Scade | nziari | io Co | ntrol | li        |          |            |          |         |           |
|--------------|-------|---------------------|---------|----|----------------|-------|--------|-------|-------|-----------|----------|------------|----------|---------|-----------|
| Scadenza     | Prot. | Cognome Nome        | Eta     | A  | t              | Peso  |        | Bmi   |       | Circ.Vita | PA       | Aut.Gli.   | Ed.Alim. | Ed.Mot. | Ed.Autoc. |
| 30/05/2014   |       | 0 I SERENELLA       | 1       | 75 | 165            | 1     | 77     | (     | 28,28 | 9         | 8 140/75 | 30/05/2014 |          |         |           |
| 30/05/2014   |       | 0 L 111 \ GABRIELLA | 7       | 71 |                |       |        |       |       |           |          |            |          |         |           |
| 30/05/2014   |       | 0 I ENNIO           | 6       | 51 |                |       |        |       |       |           |          |            |          |         |           |
| 30/05/2014   |       | 0 THE ALFONSO       | 6       | 64 |                |       |        |       |       |           |          |            |          |         |           |
| 30/05/2014   |       | 0 DOUTEDE VALENTINA | 3       | 34 |                |       |        |       |       |           |          |            |          |         |           |
| 28/08/2014   |       | 3 FTTTTT GIULIANO   | 8       | 39 |                |       |        |       |       |           |          |            |          |         |           |
|              |       |                     |         |    |                |       |        |       |       |           |          |            |          |         |           |
| •            |       |                     |         |    |                | _     | _      |       |       |           | _        |            |          | _       |           |
| Esegui Conti | ollo  | Cartella Diab.ca    | erifica | Ca | rtella Clinica |       |        |       |       |           |          |            |          |         |           |

# <VERIFICA>

L'elenco degli esami reperibili viene attivato con questo pulsante. Inizialmente verrà presentato solo l'elenco dei pazienti con le relative scadenze. L'attivazione della funzione farà comparire tutta la situazione aggiornata ed il MMG può controllare gli esami mancanti.

Da notare l'ultima riga in sfondo grigio: indica che quel paziente non è stato controllato in quanto la sua scadenza è lontana. Per essere controllato la scadenza deve essere a meno di 45gg da oggi altrimenti i dati riportati potrebbero essere quelli del controllo precedente il che non ha senso.

# <ESEGUI CONTROLLO>

Fa scattare l'esecuzione del controllo relativo al paziente selezionato.

<CARTELLA DIABETOLOGICA>

Apre la cartella diabetologica del paziente

<CARTELLA CLINICA>

Apre la cartella clinica di IATROS de Paziente.

# CARTELLA DIABETOLOGICA

|                   |            |              |        |     |         | C      | artella Dial   | betologic   | a di       |           |          |               |                            |               |                       |            |
|-------------------|------------|--------------|--------|-----|---------|--------|----------------|-------------|------------|-----------|----------|---------------|----------------------------|---------------|-----------------------|------------|
|                   | COMPLIC    | CANZE MACE   | OVASCO | ARI |         |        |                | ESAME D     | ELL'OCCHIO |           |          |               | COMI                       | PLICAZIONI RE | ENALI                 |            |
| Cardio            | iopatia is | chemica      |        |     |         |        | Esame Fond     | to Oculare  | -          |           |          |               | Nefrop                     | atia 🗆 🗌      |                       |            |
|                   |            | IMA [        |        |     | _       |        | Ret            | inopatia    |            |           |          |               | C                          | Dialisi 🔽 📔   |                       |            |
| F                 | Rivascola  | nizzazione [ |        |     | _       |        |                | Cecità      | ~          |           |          | 1             | AL                         | TRE PATOLO    | GIE                   |            |
|                   |            | Claudicatio  |        |     | _       |        |                | ESAME       | DEL PIEDE  |           |          | ⊟ lpi<br>⊏ Di | ertensione -<br>slinidemie | arteriosa 🗆   | Neuropat<br>Piede dia | a diabetic |
|                   |            | TIA I        |        |     | _       |        | u              | Ilcerazioni | ×          |           |          | ⊢ Va          | sulopatia                  | cerebrale     | Distrofie             | cutance    |
|                   |            | Angina (     |        |     | -1      |        | Amp            | outazione   | 7          |           |          | ⊢ Ar          | teriopatia p               | eriferica     |                       |            |
|                   |            | Angina y     |        |     |         |        |                |             |            |           |          |               |                            |               |                       |            |
|                   |            | TERAPIE      | 1      |     |         |        |                | ALTRE       | TERAPIE    |           |          |               | PIANO 1                    | TERAPEUTICO   | PRESIDI               |            |
| TEBAPIA I         | INSULIN    | IICA         | -      |     | _       | Г      | Statine        | Antiper     | tensivi 🗆  | Antiaggre | eganti   |               | Data Pian                  | o Terapeutic  | o :                   |            |
|                   |            |              |        |     | _       | A      | ltra terapia : |             |            |           |          | Data Riva     | lutazione P                | iano Terapeu  | utico 🗌               |            |
|                   |            |              | -      | 1   |         |        |                |             |            |           |          |               | _                          | FUMO          |                       |            |
|                   |            |              |        |     |         |        |                |             |            |           |          | FI TI         | UMA                        |               |                       |            |
|                   | Prot       | AR.          | Peso   | BMI |         | Cir.Ad | PAMax          | PAMin       | A.c. Gic.  | Alm.      | Alt.Mot. | Autocon.      | P.Piede                    | Isp.Piede     | HbA1c                 | mcAlb.     |
| ata               | 1100       | 0 1          | 715    | 70  | - Z4 8Z |        | 6X I.B.        | 8           | 70         |           |          |               |                            |               |                       |            |
| ata<br>1/05/2014  | 1100       | 0 1          | 75     | 76  | - 1,    |        | 10             | - 1.        |            |           |          |               |                            |               |                       |            |
| ata<br>1/05/2014  | 1100       | 0 1          | 75     | 76  |         |        |                |             |            |           |          |               |                            |               |                       |            |
| ata<br>0/05/2014  | 1100       | 0 1          | 75     | 76  |         |        |                | -10 10      |            |           |          |               |                            |               |                       |            |
| ata<br>0/05/2014  | 110.       | 0 1          | 75     | 76  |         |        |                | -1          |            |           |          |               |                            |               |                       |            |
| ata<br>0/05/2014  | 1100.      | 0 1          | 75     | 76  |         |        |                | -1          |            |           |          |               |                            |               |                       |            |
| ata<br>0/05/2014  | 1100.      | 0 1          | 75     | 76  |         |        |                |             |            |           |          |               |                            |               |                       |            |
| ata<br>0/05/2014  | 1100.      | 0 1          | 75     | 76  |         |        | 0, 10          |             |            |           |          |               |                            |               |                       |            |
| ata<br>0/05/2014  | 100        | 0 1          | 75     | 76  |         |        |                |             |            |           |          |               |                            |               |                       |            |
| rata<br>0/05/2014 | 10.        | 0 1          | 75     | 76  |         |        |                |             |            |           |          |               |                            |               |                       |            |
| ata<br>0/05/2014  | 10.        | 0 1          | 75     | 76  |         |        |                |             |            |           |          |               |                            |               |                       |            |
| iata<br>0/05/2014 | 110.       | 0 1          | 75     | 76  |         |        |                |             |            |           |          |               |                            |               |                       |            |

E' divisa in due parti :

La parte superiore riguarda le terapie ed eventuali patologie concomitanti. Le voci evidenziate in grassetto sono quelle che sono trasmesse attraverso il file prodotto e sono quelle che il programma controlla in automatico. In particolare le patologie fanno riferimento alla scheda orientata per problemi nella codifica ICD9. In particolare :

| Patologia               | ICD9                            |
|-------------------------|---------------------------------|
| Cardiopatia ischemica   | 414.0 414.00 414.01 414.8 414.9 |
| Retinopatia Diabetica   | 362.0                           |
| Ipertensione arteriosa  | 401 402 403 404 405             |
| Dislipidemie            | 272.2                           |
| Vasculopatia cerebrale  | 437                             |
| Arteriopatia periferica | 443.9                           |
| Neuropatia diabetica    | 357                             |
| Nefropatia Diabetica    | 250.4                           |
| Piede diabetico         | 250.8                           |

Per le terapie il programma esegue i seguenti controlli sulle terapie CONTINUATIVE alla ricerca di farmaci appartenenti alle classi ATC indicate :

| Classe ATC   | Codice ATC    |
|--------------|---------------|
| INSULINA     | A10A          |
| INCRETINE    | A10BH         |
| METFORMINA   | A10BA02       |
| SULFANILUREE | A10BB o A10BC |

| GLINIDI           | A10BX   |
|-------------------|---------|
| ACARBOSIO         | A10BF01 |
| GLITAZONI         | A10BG   |
| ASS_PRECOSTITUITE | A10BD   |
|                   |         |
|                   |         |
|                   |         |

Se le individua i listbox terapia saranno impostati con la categoria ATC del farmaco trovato.

Inoltre per i check box di ALTRE TERAPIE viene fatto il seguente controllo sempre sui farmaci CONTINUATIVI

| Classe ATC     | Codice ATC          |
|----------------|---------------------|
| STATINE        | C10AA               |
| ANTIPERTENSIVI | C02 C03 C07 C08 C09 |
| ANTIAGGREGANTI | B01AA B01AC         |

## PIANO TERAPEUTICO PRESIDI

Viene preso da IATROS precisamente da VARIE -> FORNITURA PRESIDI DIABETICI

FUMO

Viene preso dalla anamnesi personale storica di IATROS.

Le voci in grigio non sono controllate perché non comprese nella trasmissione dei dati. Evientualmente si possono aggiungere in seguito.

Nella parte inferiore della finestra sono riportati tutti i controlli eseguiti fino ad ora in ordine decrescente. Se l'elenco fosse vuoto il protocollo da eseguire è lo startup come indicato nella finestra che segue, altrimenti e quello successivo a l'ultimo riportato.

| Tipo Dato            |                                      | Gestione Protocollo Start-up                                                                                    |            |         |  |  |  |  |  |  |  |
|----------------------|--------------------------------------|----------------------------------------------------------------------------------------------------|------------|---------|--|--|--|--|--|--|--|
|                      | Esame                                | Valore                                                                                                    | Data       |         |  |  |  |  |  |  |  |
| Dati Antropometrici: |                                      |                                                                                                    |            |         |  |  |  |  |  |  |  |
|                      | Altezza                              | 165                                                                                                    | 26/05/2014 |         |  |  |  |  |  |  |  |
|                      | Peso                                 | 77                                                                                                    | 26/05/2014 |         |  |  |  |  |  |  |  |
|                      | BMI in kg/m2                         | 28,28                                                                                                    | 26/05/2014 |         |  |  |  |  |  |  |  |
|                      | Circonferenza Vita                   | 98                                                                                                    | 26/05/2014 |         |  |  |  |  |  |  |  |
|                      | PAmax                                | 140                                                                                                    | 26/05/2014 |         |  |  |  |  |  |  |  |
|                      | PAmin                                | 75                                                                                                    | 26/05/2014 |         |  |  |  |  |  |  |  |
|                      | Verifica autocontrollo glicemico (se |                                                                                                    | 30/05/2014 |         |  |  |  |  |  |  |  |
| Rinforzo Educativo   |                                      |                                                                                                    |            |         |  |  |  |  |  |  |  |
|                      | Alimentazione                        | The second second second second second second second second second second second second second second second se |            |         |  |  |  |  |  |  |  |
|                      | Attività Motoria                     |                                                                                                    |            |         |  |  |  |  |  |  |  |
|                      | Autocontrollo                        |                                                                                                    |            |         |  |  |  |  |  |  |  |
|                      | Prevenzione Piede                    |                                                                                                    |            |         |  |  |  |  |  |  |  |
|                      | Ispezione piede                      | Normale                                                                                                    | 30/05/2014 |         |  |  |  |  |  |  |  |
| Accertamenti         |                                      |                                                                                                    |            |         |  |  |  |  |  |  |  |
|                      | HbA1c                                |                                                                                                    |            |         |  |  |  |  |  |  |  |
|                      | Microalbuminuria                     |                                                                                                    |            |         |  |  |  |  |  |  |  |
|                      | Creatinemia                          | -                                                                                                    |            |         |  |  |  |  |  |  |  |
|                      | Uricemia                             |                                                                                                    |            |         |  |  |  |  |  |  |  |
|                      | Colesterolo TOT                      |                                                                                                    |            |         |  |  |  |  |  |  |  |
|                      | Colesterolo LDL                      |                                                                                                    |            |         |  |  |  |  |  |  |  |
|                      | Trigliceridi                         |                                                                                                    |            |         |  |  |  |  |  |  |  |
|                      | AST                                  |                                                                                                    |            |         |  |  |  |  |  |  |  |
|                      | ALT                                  |                                                                                                    |            |         |  |  |  |  |  |  |  |
|                      | GGT                                  |                                                                                                    |            |         |  |  |  |  |  |  |  |
|                      | Emocromo+formula                     |                                                                                                    |            |         |  |  |  |  |  |  |  |
|                      | Calcolo RCV                          |                                                                                                    |            |         |  |  |  |  |  |  |  |
|                      | ECG                                  |                                                                                                    |            |         |  |  |  |  |  |  |  |
|                      | Visita Diabetologica                 |                                                                                                    |            |         |  |  |  |  |  |  |  |
|                      | Visita Cardiologica                  |                                                                                                    |            |         |  |  |  |  |  |  |  |
|                      | Visita Oculistica                    |                                                                                                    |            |         |  |  |  |  |  |  |  |
|                      | Fondo Oculare                        |                                                                                                    |            |         |  |  |  |  |  |  |  |
|                      | Visita Nefrologica                   |                                                                                                    |            |         |  |  |  |  |  |  |  |
|                      | Visita Neurologica                   |                                                                                                    |            |         |  |  |  |  |  |  |  |
|                      |                                      |                                                                                                    |            |         |  |  |  |  |  |  |  |
|                      |                                      | Co                                                                                                    | onferma    | Annulla |  |  |  |  |  |  |  |

La griglia viene riempita con i dati che il programma è riuscito a recuperare. La griglia è editabile ed i dati possono essere inseriti a mano ma ciò non ha molto senso.

Le aree in griglio sono quelle in cui non è permessa l'editazione.

# <NUOVO CONTROLLO>

Esegue il controllo successivo all'ultimo riportato. Comparirà la finestra precedente che avrà le righe editabili corrispondenti al protocollo indicato.

# <MODIFICA PROTOCOLLO>

Riapre il protocollo archiviato e fa nuovamente la ricerca dati per completare i dati mancanti.

# <CANCELLA PROTOCOLLO>

Esegue la cancellazione solo dell'ultimo protocollo.

#### FRASI CONVENZIONALI

Alcuni accertamenti non sono prescrizioni pertanto non sono recuperabili in maniera certa. Per superare questa incertezza è stato studiato un numero di frasi convenzionali da inserire nel diario clinico del paziente ad indicare l'effettuazione della attività iondicata.

**ISPEZIONE PIEDE** 

Indicare la seguente stringa nel diario paziente : DIABETE: ESAME DEL PIEDE

AUTOCONTROLLO GLICEMICO Indicare : VERIFICA AUTOCONTROLLO GLICEMICO RINFORZO EDUCATIVO ALIMENTAZIONE Indicare : DIABETE EDUCAZIONE ALIMENTARE RINFORZO EDUCATIVO EDUCAZIONE MOTORIA Indicare : DIABETE EDUCAZIONE MOTORIA EDUCAZIONEAUTOCONTROLLO = "DIABETE EDUCAZIONE AUTOCONTROLLO" EDUCAZIONEPREVENZIONEPIEDE = "DIABETE EDUCAZIONE PREVENZIONE PIEDE"

# FLUSSI

Il pulsante <FLUSSI> presente nella scheda iniziale è la funzione predisposta per la generazione del flusso mensile dei dati diabetologici secondo il tracciato regionale. Alla pressione del pulsante corrisponde la comparsa della finestra che segue. Attenzione inizialmente la finestra comparirà vuota. Per procedere alla estrazione dei dati si dovrà per prima cosa impostare correttamente l'intervallo di ricerca rappresentato dalle due date indicate nel contorno giallo e successivamente si preme il tasto <CONTROLLA>. Il programma esegue la ricerca su tutto il panel dei pazienti arruolati indipendentemente dal tipo di diabete specificato. Vengono esclusi solo quelli cessati. L'elenco rappresenta i valori richiesti dal tracciato record ed il loro significato è spiegato nelle istruzioni a cui si rimanda per opportuna conoscenza.

Dopo la generazione dei dati è possibile creare il file di output attraverso la funzione <CREAFLUSSO>. La funzione crea di due file di output : DIABETOLOGICHE.ANA (parte anagrafica) e DIABETOLOGICHE.SAN nella cartella IATROSXP\EXPORTS. Da dove potete prelevarli ed inviarli a chi di competenza.

# GUIDA PDTA DIABETE, IPERTENSIONE, MAL. RESPIRATORIE AIR CAMPANIA V. 01

| <i>P</i> h                | Scheda Diabete Mellito - 🗆 🗙 |           |      |               |         |           |            |           |           |           |            |              |               |
|---------------------------|------------------------------|-----------|------|---------------|---------|-----------|------------|-----------|-----------|-----------|------------|--------------|---------------|
| Cognome Nome              | Eta                          | Fumo      | Tipo | Gestione      | Terapia | Terapia   | Ipert.Art. | Dislip.   | Card.Isch | V.Cerebra | Art.Perif. | Retinop.Dia. | Nefrop.Dia. N |
| ALILLIII SPERANZA         | 90                           | 0         | 2    | 3             | 2       | 0         | 2          | 1         | 1         | 1         | 1          | 1            | 1             |
| A J CESARE AUGUSTO        | 64                           | 0         | 2    | 3             | 0       | 0         | 1          | 1         | 1         | 1         | 1          | 1            | 1             |
| BEVIDES GERARDO           | 47                           | 0         | 2    | 3             | 2       | 0         | 2          | 1         | 1         | 1         | 1          | 1            | 1             |
| BO*100 GIUSEPPINA         | 71                           | 2         | 2    | 3             | 4       | 5         | 2          | 1         | 1         | 1         | 1          | 1            | 1             |
| CANDINGLE EUGENIA         | 81                           | 0         | 2    | 3             | 2       | 4         | 2          | 1         | 1         | 1         | 1          | 1            | 1             |
| CODT. 1115 MARIA CONCETTA | 69                           | 0         | 2    | 3             | 2       | 4         | 2          | 1         | 1         | 1         | 1          | 1            | 1             |
| DE DOUTTOIN SALVATORE     | 67                           | 0         | 2    | 3             | 2       | 9         | 2          | 1         | 1         | 1         | 1          | 1            | 1             |
| DE TUTIN GIULIA           | 75                           | 2         | 2    | 3             | 5       | 0         | 2          | 1         | 1         | 1         | 1          | 1            | 1             |
| DE UTETTAD CIRO CARMINE   | 59                           | 0         | 2    | 3             | 0       | 0         | 2          | 1         | 1         | 1         | 1          | 1            | 1             |
| DI DAO' A GENEROSO        | 69                           | 1         | 2    | 3             | 4       | 0         | 1          | 1         | 1         | 1         | 1          | 1            | 1             |
| GILLER DOMENICA           | 52                           | 0         | 2    | 3             | 0       | 0         | 1          | 1         | 1         | 1         | 1          | 1            | 1             |
| GR/JCCC ANGELO            | 78                           | 0         | 2    | 3             | 4       | 0         | 1          | 1         | 1         | 1         | 1          | 1            | 1             |
| LA.CODTA ARMANDO          | 83                           | 0         | 2    | 3             | 6       | 0         | 2          | 1         | 1         | 1         | 1          | 1            | 1             |
| LA DODTA MADDALENA        | 80                           | 0         | 1    | 5             | 7       | 0         | 2          | 1         | 1         | 1         | 1          | 1            | 1             |
| LO CONTE CLAUDIO          | 48                           | 0         | 2    | 3             | 2       | 6         | 1          | 1         | 1         | 1         | 1          | 1            | 1             |
| LO CITTE MAURIZIO         | 57                           | 1         | 2    | 3             | 0       | 0         | 2          | 1         | 1         | 1         | 1          | 1            | 1             |
| M/ ARMANDO                | 68                           | 2         | 2    | 4             | 3       | 0         | 2          | 1         | 1         | 1         | 1          | 1            | 1             |
| PILITING CARMINE          | 65                           | 0         | 2    | 3             | 2       | 0         | 2          | 1         | 1         | 1         | 1          | 1            | 1             |
| F.C.C. STEFANO            | 40                           | 2         | 3    | 3             | 0       | 0         | 2          | 1         | 1         | 1         | 1          | 1            | 1             |
| SCT.II.I. VINCENZA        | 83                           | 2         | 1    | 3             | 4       | 5         | 2          | 1         | 1         | 1         | 1          | 1            | 1             |
| Stourn.thtml://GIUSEPPE   | 75                           | 0         | 2    | 3             | 4       | 9         | 1          | 1         | 1         | 1         | 1          | 1            | 1             |
| TULD GERARDO              | 60                           | 2         | 2    | 3             | 0       | 0         | 2          | 1         | 1         | 1         | 1          | 1            | 1             |
| 1                         |                              |           | 1_   |               |         |           |            |           |           |           |            |              | >             |
| 01/05/2014 💌 31/05/2014 💌 | ] [0                         | Controlla |      | artella Clini | sa Cre  | ea Flusso | Gestio     | ne Flussi | ]         |           | ,          | =            | =             |

La funzione <GESTIONE FLUSSI> vi permette di controllare tutte le estrazioni fatte e di visualizzarle singolarmente oppure rigenerare i files di output. E' possibile anche la cancellazione. Inoltre potete inserire la data di spedizione. Il programma è predisposto per una eventuale trasmissione telematica via Web Services.

Il pulsante <CARTELLA CLINICA> vi permette di aprire direttamente la cartella clinica del paziente selezionato.

# **ESTRAZIONE DATI IPERTENSIONE**

In questo PDTA non c'è arruolamento. O meglio, la selezione dei pazienti da includere nel PDTA viene fatta attraverso i codici di esenzione 031 e A31. In alternativa vengono verificati i problemi aperti nella scheda problemi cercando i codici ICD9 per l'ipertensione che sono : 401;402;403;404;405 come indicato nelle specifiche. Per agevolare coloro che non hanno codificato il problema ma hanno utilizzato una descrizione propria, il programma verifica che nella descrizione del problema esista la parola "IPERTENSIONE". E' facile individuare i pazienti selezionati per esenzione in quanto nella colonna "Es." riportano il codice di esenzione 031 o A31. Gli altri selezionati per problema hanno la colonna "Es" vuota ma la colonna ICD9 che contiene uno dei codici indicati in precedenza. ATTENZIONE : se la colonna ICD9 contiene il codice 99999, vuol dire che il problema non è codificato ICD9 ma è stata utilizzata una descrizione propria. Il PDTA richiederebbe la codifica ICD9 e quindi per questi pazienti il problema va ricodificato ICD9. Un ultima avvertenza : la codifica ICD9 viene riportata senza punteggiatura.

| R  | 1                     |      |       |         |     |       |             | Scheda | a Iperter | nsione |              |           |          |         | -          | ×         |
|----|-----------------------|------|-------|---------|-----|-------|-------------|--------|-----------|--------|--------------|-----------|----------|---------|------------|-----------|
| C  | ognome Nome           | Es.  | ICD9  | Fum     | BMI | PAMax | PAMin       | LDL    | Creat.na  | ECG    | Altri Acc.   | RCCV(ISS) | Ricoveri | Diur.co | CalcioAnt. | Betabloc. |
| C/ | A TALDO               | 031  | 401   | SI      |     |       |             |        |           |        |              |           |          |         |            |           |
|    | VO ALBERTO            | 031  | 401.9 | 1       |     |       |             |        |           |        |              |           |          |         |            |           |
| V  | A GABRIELLA           | 031  | 401   |         |     |       |             |        |           |        |              |           |          |         |            |           |
| <  | intervallo di ric     | erca |       |         |     |       |             |        |           |        |              |           |          | numero  | pazienti a | ass.ti    |
| 1  | 10/06/2014 💌 10/06/20 | 15 💌 | Co    | ontroll | a   | Carte | lla Clinica |        | Crea Flu: | ::0    | Gestione Flu | ssi       |          | 3 /     | 2597 =     | = 0,1%    |

Nella finestra precedente notiamo un elenco esemplificativo di pazienti inclusi nel PDTA diabete in base ai codici di esenzione , in cui i nomi sono stati resi anonimi.

Alla apertura della finestra del PDTA il programma procede alla ricerca dei dati in funzione dell'intervallo di ricerca specificato dalle due date in basso a sinistra. Come evidenziato in figura. Le date sono impostate in questo modo : se non si è mai fatta una estrazione l'intervallo è di un anno a con la data finale coincidente con la data odierna. Se invece è già stato creato un flusso , l'intervallo è sempre di un anno ma a partire dal giorno successivo al precedente intervallo.

In base a questo intervallo viene eseguita la ricerca dei dati negli archivi di IATROS. I risultati sono evidenziati nella griglia in cui le colonne sono gli esami e le righe i vari pazienti.

Quando il programma esegue la ricerca dei dati riporta anche il numero di pazienti trovati ed esegue il calcolo della percentuale sul totale assistiti. Il totale assisti evidenziato viene inviato assieme ai dati del PDTA ed è determinato in base al numero degli assistiti rilevati nel db di IATROS. Per le regioni che non hanno un allineamento aziendale o regionale è possibile che il dato risultante non sia veritiero. In questo caso il MMG può modificare tale numero a mano riportando quello che risulta ufficialmente. Questa operazione è necessari prima della creazione del flusso. Infatti al momento della generazione del flusso tale numero verrà inserito nel file spedito.

#### INDICAZIONI PER IL RECUPERO DEI DATI

Il PDTA diabete degli accordi regionali richiede i seguenti dati :

#### Numero assistiti

Come specificato in precedenza il numero viene calcolato dal programma in base alla situazione attuale riportata nel db IATROS. Se non si sono mai cancellati i cessati o deceduti procedere con la introduzione manuale del numero effettivo.

#### ICD9

Codifica del problema IPERTENSIONE nelle sue varianti : dal 401 al 405-9. La codifica del problema avviene automaticamente alla attribuzione della relativa esenzione. Tuttavia se questo non è avvenuto procedere con la creazione di un nuovo problema nella scheda problemi della cartella. Impostare la data di apertura coerente con l'attribuzione del ticket o con la determinazione della patologia.

Fumo

Viene reperito in automatico nella scheda anamnesi : Storico Anamnesi.

BMI

Preso nella scheda misure .

PAMax

Determinata dai dati registrati nella scheda misure. Si tratta del valore più alto negli utlimi 6 mesi

PAMin

Determinata dai dati registrati nella scheda misure. Si tratta del valore più basso negli utlimi 6 mesi

LDL

Il valore viene determinato dal valore registrato per l'esame Colesterolo LDL. Se vuoto significa che non ha reperito il valore.

#### Creatinina

Il valore viene determinato dal valore registrato per l'esame negli esiti registrati. Se vuoto significa che non ha reperito il valore.

# ECG (nell'anno)

Indica se l'esame è stato effettuato o quanto meno prescritto.

Accertamenti negli ultimi 12 mesi

Ricerca se effettuati o prescritti i seguenti esami :

Colesterolo Totale, Coleterolo HDL, Trigliceridi, Cretinemia, Potassiemia, Glicemia, Esame urine.

# RCCV(ISS)

IATROS esegue il calcolo del RCV secondo le carte del rischio del ministero allegate alla nota 13. In questo PDTA è necessario indicare il rischio secondo il metodo ISS. Per coloro che desiderassero indicare tale valore ottenuto attraverso il relativo programma , è sufficiente effettuare un registrazione nel diario clinico della seguente frase convenzionale :

# RCV(ISS)=Val.

Dove Val è il valore numerico del rischio calcolato secondo il metodo ISS. Da notare il punto finale.

Ricoveri nei 6 mesi precedenti

Calcolo automatico fatto dal programma in base alla prescrizione di ricovero.

# TERAPIE

Verranno individuate in base all'appartenenza alla classe ATC indicata

| TERAPIA                          | CLASSE ATC |
|----------------------------------|------------|
| DIURETICO                        | C03        |
| CALCIOANTAGONISTA                | C08        |
| BETABLOCCANTI                    | C07        |
| ALFABLOCCANTI                    | C02        |
| ACEINIBITORI                     | C09A       |
| SARTANI                          | C09C       |
| CLONIDINA                        | C02AC01    |
| ASSOCIAZIONE SARTANI + DIURETICI | C09A       |
| ASSOCIAZIONE SARTANI+DIURETICI   | C09DA      |
| STATINE                          | C10AA      |

# RICOVERI

I ricoveri presi in considerazione sono esclusivamente quelli collegati alla patologia Ipertensione attraverso la diagnosi indicata in fase prescrittiva.

#### ACCERTAMENTI CEREBRO VASCOLARI MAGGIORI NELL'ANNO

In attesa di definizione

TASTI FUNZIONE

<CONTROLLA>

Ripete la estrazione dati.

<CARTELLA CLINICA>

Apre la cartella clinica di IATROS del paziente evidenziato nella griglia

#### <CREA FLUSSO>

Produce l'output dei dati evidenziati in griglia nel tracciato prestabilito dalla specifiche regionali. Vengono prodotti due archivi : IPERTENSIONE.ANA e IPERTENSIONE.SAN nella cartella IATROS\EXPORTS. Al termine del processo di esportazione verrà data evidenza della creazione e del percorso effettivo dove sono stati creati gli archivi.

#### <GESTIONE FLUSSI>

Apre la finestra del riepilogo dei flussi precedenti come evidenziato nella figura che segue :

| τ <mark>ο</mark> |                                 |                    |            |            | Gestione Flussi Ipertensione                                        |
|------------------|---------------------------------|--------------------|------------|------------|---------------------------------------------------------------------|
| Dat              | a                               | Dal                | AI         | Inviato il | Descrizione                                                         |
| 09/              | 06/2014                         | 09/06/2013         | 09/06/2014 | 09/06/2014 | Estrazione dati per PDTA Ipertensione Periodo 09/06/2013 09/06/2014 |
|                  |                                 |                    |            |            |                                                                     |
| Per<br>10/       | riodo di riferime<br>/06/2014 💽 | ento :<br>09/06/20 | )15 💌      | Nuovo      | Visualizza Cancella Esporta 10/06/2014  Data Invio                  |

La finestra riporta lo storico dei flussi generati in precedenza.

Il pulsante <Nuovo> è disattivato in quanto la creazione del flusso viene fatta nella finestra precedente.

#### <VISUALIZZA>

Visualizza il contenuto di ciascuna estrazione in una finestra a parte.

<CANCELLA>

Cancella il flusso selezionato

# <ESPORTA>

Rigenera i due file di output relativi al flusso selezionato. Precisiamo che ad ogni generazione di un nuovo flusso i due archivi dei dati prodotti : IPERTENSIONE.ANA e IPERTENSIONE.SAN verranno sovrascritti con i dati della nuova estrazione.

#### <DATA INVIO>

Serve per registrare la data di effettivo invio. Per il momento l'invio verrà effettuato con un altro servizio (pec o altro) quindi il programma non è in grado di sapere quando è stato effettivamente inviato il file. Per registrare almeno la data di invio : prima impostare la data e quindi premere il pulsante <Data Invio>.

# ESTRAZIONE DATI MALATTIE RESPIRATORIE

Il PDTA Malattie Respiratori non ha arruolamento ma si basa sulla individuazione dei pazienti basata sul codici ICD9 indicati nel protocollo regionale : 464.XX – 465.XX – 493.XX . La XX sta ad indicare qualsiasi cifra o lettera. Pertanto è necessario che i pazienti affetti da malattie respiratorie abbiano aperto il problema codificato relativo ai codici indicati. Non è possibile individuarli tramite codice esenzione pertanto senza la presenza del problema codificato non compariranno nella finestra del PDTA :

| M                      |          |      |           |       | Gestio      | ne Malat | tie Respi | ratorie   |              | -                      |      | × |
|------------------------|----------|------|-----------|-------|-------------|----------|-----------|-----------|--------------|------------------------|------|---|
| Cognome Nome           | Età      | ICD9 | Fam.      | Spiro | FEV/PEF     | Livello  | Ricoveri  | Riacutiz. | Terapia      | Decesso                |      |   |
| AGOSTINI EMANUELA      | 41       | 464  | O SI      | SI    | SI          | :        | 2 1       | ) ·       | 1 2          | 2                      |      |   |
|                        |          |      |           |       |             |          |           |           |              |                        |      |   |
| intervall              | o di ric | erca |           |       |             |          |           |           |              | n. assistiti calcolato |      |   |
|                        |          |      |           |       |             |          |           |           |              |                        |      |   |
| 01/01/2014 - 07/06/201 | 5 💌      |      | Controlla | Carte | lla Clinica | Cre      | a Flusso  | Ges       | tione Flussi | 1 / 2597 =             | 0,0% |   |

La immagine precedente mostra il PDTA relativo all'intervallo di ricerca 01/01/2014 – 07/06/2014.

# Intervallo di ricerca

L'intervallo di ricerca è impostabile manualmente ma di norma viene determinato in questo modo : se non sono stati mai eseguite generazioni di flussi di dati l'intervallo viene determinato in un anno a partire dalla odierna. Se è stata eseguita già una generazione di un flusso dati. L'intervallo , sempre di un anno, parte dal giorno successivo all'intervallo precedente. C'è sempre la possibilità di modificare l'intervallo a mano ma non deve essere sovrapposto a quelli precedenti.

L'estrazione dati per l'intervallo indicato viene effettuato in automatico, contemporaneamente il programma calcola anche il numero di assistiti che va inserito nel flusso dati da spedire. Questo dato è editabile nel caso in cui non ci sia la possibilità di allineamento dei dati con quelli della anagrafe regionale.

# INDICAZIONI SUL REPERIMENTO DATI

Il protocollo indicato dai riferimenti regionali è il seguente :

#### N. Assistiti

E' il campo indicato in giallo a destra. Viene inserito nel flusso dati pertanto se quello indicato calcolato dal programma non è corretto è opportuno indicarlo a mano.

#### ICD9

Codice ICD9 grazie al quale il paziente è stato inserito nel PDTA. Viene sottratto il punto pertanto il codice ICD9 464.0 verrà indicato come 4640.

#### Familiarità

Viene presa dalla Anamnesi familiare. La figura che segue indica chiaramente come indicare la familiarità

| Specifiche Fisiche       Annotazioni       Esame Obiettivo       Annotazioni       Fisiologica       Handicape       Abiudini di vita       Fattori di rischio       Animali       Storico         Messuna rilevazione effettuata                                                                                                    | Scheda Paziente AGO                                                                                                    | STINI EMANUELA, 41 (Ac                          | cessi 2014 N. 4                                                                                                    | ) - codice:                       | 1         |                |          |                |               |           |     |             |   |
|----------------------------------------------------------------------------------------------------|----------------------------------------------------------------------------------------------------|-------------------------------------------------|----------------------------------------------------------------------------------------------------|-----------------------------------|-----------|----------------|----------|----------------|---------------|-----------|-----|-------------|---|
| Misurazioni     Esame Obiettivo     Annotazioni     Fisiologica     Handicape     Abitudini di vita     Fatori di rischio     Animati     Storico       Nessuna rilevazione effettuata<br>Peso (Kg)     O.O. Altezza (cm)     O.O.<br>WALUTAZIONE BMI     Image: Company of the company of the company                                                                                                    | Speci                                                                                                    | fiche Fisiche                                   |                                                                                                    |                                   |           |                | Ana      | mnesi Per      | sonale        |           |     |             |   |
| Nessuna rilevazione effettuata         Peso (Kg)       0.0         BMI (IMC)       0.0         VALUTAZIONE BMI         Struttura Scheletica         Annotazioni         Image: Struttura Scheletica         Annotazioni         Image: Struttura Scheletica         Anamesi Remota         Anamesi Remota         Anamesi Remota         Anamesi Remota         -Nucleo Familiare         -Nucleo Familiare         -Parentele         Componenti:       Fratelli:         O Sorelle:       Parentele         -Pade       Accidenti Sucici. Omicidi         -Pade:       Accidenti Sucici. Omicidi         -Decedula (età)       O         -Causa       Cardiopatia ischemica         -Annotazioni       Diali         -Annotazioni       B         -Annotazioni       B         Districio       Scheda Problemi         -Annotazioni       B         -Annotazioni       B         -Annotazioni       B                                                                                                    | Misurazioni                                                                                                    | Esame Obiettivo                                 | Annotazioni                                                                                                    | Fisiologica                       | Handicaps | Abitudini di v | ta Fatto | ori di rischio | Animali       | Storico   |     |             |   |
| Storico         Anamnesi Remota       Anamnesi Familiare       Anamnesi Ginecologica         -Nucleo Familiare       -Parentele       -         Componenti:       0       Fratelli:       0       O         -Pade       -Pade       -       Accidenti Suicidi, Omicidi       Accidenti Suicidi, Omicidi         -Pade       0       Accidenti Suicidi, Omicidi       Accidenti accidinatio       Accidenti accidinatio         -Pade       0       Cardiopatia ischemica       Cardiopatia ischemica       Cardiopatia reumatica       Cardiopatia reumatica         -Madre       0       Diabete       0       Diabete       0       Distipidemie         -Arunotazioni       Errie       0       0       0       0       0         Matrocopolmonari       0       0       0       0       0       0         Opti Paziente       Diari       Scheda Problemi       Bioryeti       Anamnesi       Prevervione                                                                                                    | Nessuna rilevazione           Peso (Kg)         0,0           BMI (IMC)         0,0           Struttura Scheletrica         Annotazioni | effettuata<br>Altezza (cm) 0<br>/ALUTAZIONE BMI | •                                                                                                    |                                   |           |                |          |                |               |           |     |             |   |
| Anamnesi Remota     Anamnesi Familiare     Anamnesi Ginecologica       -Nucleo Familiare     -Parentele       Componenti:     0       -Pade     -Parentele       -Pade     Accidenti Suicidi, Omicidi       -Pade     -Cardiopatia ischemica       Causa     Cardiopatia ischemica       Causa     Cardiopatia reumatica       Causa     Diabete       Distpidemie     Distpidemie       Ernie     Ennie       Macheno-Naso-Gola     Macheno-Gola       Mationcopolmonari     Bionyeri                                                                                                    |                                                                                                    |                                                 |                                                                                                    |                                   | St        | orico          |          |                |               |           |     |             |   |
| -Parentele<br>Componenti: 0 Fratelli: 0 Sorelle: 0<br>-Pade<br>-Pade<br>- | Anamnesi Remota                                                                                                    |                                                 | Anam                                                                                                    | nesi Familia                      | ire       |                |          | A              | Anamnesi Gine | ecologica |     |             |   |
| Dati Paziente 🕅 Diari 🔐 Scheda Problemi 🖤 Bicoveri 🖼 Anamnesi 🔯 Prevenzione                                                                                                    | Componenti 0 Fra<br>Padre<br>Deceduto (età) 0<br>causa -<br>Madre<br>Deceduta (età) 0<br>causa -<br>Annotazioni                         | atelli: 0 Sorelle: 0                            | Patologia<br>Accident, Suicidi<br>Cardiopatia ische<br>Cardiopatia ische<br>Cardiopatia reum<br>Cefalea<br>Diabete<br>Disipidemie<br>Ernie<br>Ipertensione<br>M. Bronca-Naso-C<br>M. Broncompose | .Omicidi<br>mica<br>atica<br>iola | A         | s Pa Ma Fr     | So CP (  | CM Comme       | into          | •         |     |             |   |
|                                                                                                    | Dati Paziente                                                                                                    | Diari                                           | M. BTORCOpolmor                                                                                                    | Scheda Pro                        | blemi     |                | licoveri | W              | Σ Δr          | amnesi    | 256 | Prevenzione | ~ |

# Spirometria

Il programma cerca la prestazione Spirometria semplice ed in particolare se è stato registrato i valori VEMS o FEV1 e PEF come indicato in figura :

| Iatros Xp workGROUP. Esiti presta                                                                                                    | zioni specialistiche ×                                                                                                    |
|----------------------------------------------------------------------------------------------------|----------------------------------------------------------------------------------------------------|
| ABBATE LUIGI                                                                                                    |                                                                                                    |
| -Prescrizione— Data: 23/06/2014<br>Descrizione: 89.37.2 Spirometria Globale<br>Esame Specifico: <u>Spirometria Globale</u>                                                   | 2                                                                                                    |
| -Refertazione Stato: CORREGGE<br>Valutazione: Valutazione Indeterminata<br>Data Effettuazione: 23/06/2014<br>Data Registrazione: 23/06/2014<br>Registra anche in A.P. Remota | Struttura:<br>Reparto:<br>Firma:<br>Esame effettuato presso una struttura privata<br>Diagnosi Merri Nuovo Problema                                                      |
| [Commento=                                                                                                    | Nessun Problema                                                                                                    |
|                                                                                                    | VOL.CORRENTE (VC)VOL.RISERVA INSPIRATORIA (VRI)VOL.RISERVA ESPIRATORIA (VRE)VOL.ESPIR.MAX/SEC.(VEMS o FEV1)CAPACITA' VITALE FORZATA (CVF o FVC)VEMS/CVF (FEV1/FVC)PEF12 |
| 🐨 Scanner 📓 MED Link                                                                                                    | 🖨 Stampa 🖌 Conferma 🗡 Rinuncia                                                                                                    |

La presenza del referto produce un SI nella colonna spirometria, la presenza del valore (numerico) del VEMS o FEV1 e la presenza del valore (numerico) produce il SI nella colonna FEV/PEF.

Livello

Il livello di gravità dell'asma viene indicato con una frase convenzionale registrata nel diario clinico :

|                                     | latros                | Xp workGROUP. Visita am | bulatoriale    | _ □              | x        |
|-------------------------------------|-----------------------|-------------------------|----------------|------------------|----------|
| AGOSTINI EMAI<br>Modifica visita ar | NUELA<br>mbulatoriale |                         |                | 04/04/2014       | •        |
| Commento [                          | Informativa           | Percorso funzionale     | Diabete: Esame | del piede        |          |
| LIVELLO ASMA                        | x=2.                  |                         |                |                  |          |
|                                     |                       |                         |                |                  |          |
|                                     |                       |                         |                |                  |          |
|                                     |                       |                         |                |                  |          |
|                                     |                       |                         |                |                  |          |
|                                     |                       |                         |                |                  |          |
| Es. Obiettivo                       |                       |                         | Diagnosi       | ▶ * Nuovo Probl  | ema      |
|                                     |                       |                         | Nessun Proble  | ma               | <b>0</b> |
| 🐨 Scanner                           |                       |                         | 🗸 Cont         | ferma 🛛 🗙 Rinuno | cia      |

Fate attenzione al punto finale.

Riacutizzazioni

Anche le riacutizzazioni sono recepite tramite registrazione di frase convenzionale nel diario clinico. Vedi figura che segue :

|                                | latros Xp workGROUP. Visita ambulatoriale |                     |               |                          |  |  |  |
|--------------------------------|-------------------------------------------|---------------------|---------------|--------------------------|--|--|--|
| AGOSTINI EM<br>Modifica visita | IANUELA<br>ambulatoriale                  |                     |               | 04/01/2014    Counseling |  |  |  |
| Commento                       | 🔲 Informativa                             | Percorso funzionale | Diabete: Esam | ne del piede             |  |  |  |
| RIACUTIZZA                     | ZIONE MALATTIE RES                        | PIRATORIE           |               |                          |  |  |  |
|                                |                                           |                     |               |                          |  |  |  |
|                                |                                           |                     |               |                          |  |  |  |
|                                |                                           |                     |               |                          |  |  |  |
|                                |                                           |                     |               |                          |  |  |  |
|                                |                                           |                     |               |                          |  |  |  |
|                                | 1                                         |                     | Diagnosi      | ▶ * Nuovo Problema       |  |  |  |
| Es. Obiettivo                  | <u>'</u>                                  | Nessun Problema     |               |                          |  |  |  |
| 🐨 Scanner                      |                                           |                     | ✓ C           | onferma 🗙 Rinuncia       |  |  |  |

Terapie

Le terapie vengono determinate dal programma in base alla appartenenza alle categorie ATC indicate nel disciplinare tecnico in particolare verranno valutati i farmaci che nel periodo indicato appartengono alle seguenti categorie :

| Descrizione Terapia         | Codice Classe ATC             |
|-----------------------------|-------------------------------|
| B2 ANTAGONISTI SHORT ACTING | R03AC – R03CC con esclusioni* |
| B2 ANTOAGONISTI LONG ACTING | R03AC14-R03CC13               |
| GLUCORTICOIDI INALATORI     | R03BA                         |
| ANTILEUCOTRIENICI           | R03DC                         |
| ANTIBIOTICI                 | J01                           |
| CORTISONICI                 | H02                           |
| AEREOSOLICI                 | R01                           |
| IBUPROFENE                  | M01AE01                       |

### RICOVERI

I ricoveri presi in considerazione sono esclusivamente quelli collegati alla patologie specifiche attraverso la diagnosi indicata in fase prescrittiva.

#### DECESSO

Controlla se il decesso è avvenuto nel semestre precedente. Ovviamente deve essere stato registrato il decesso in IATROS.

#### <CONTROLLI>

Questa funzione ricrea l'elenco dei pazienti con i relativi dati. Viene utilizzato nel caso in cui si modifichi l'intervallo manualmente.

#### <CARTELLA CLINICA>

Apre la cartella clinica di IATROS relativa al paziente selezionato in griglia. L'apertura della cartella clinca dismette la finestra del PDTA.

#### <CREA FLUSSO>

E' la funzione che effettua la generazione degli archivi dei dati da trasmettere. Gli archivi generati sono i seguenti : RESPIRATORIE.ANA e RESPIRATORIE.SAN e sono creati nel seguente percorso IATROSXP\EXPORTS. L'archivio RESPIRATORIE .ANA contiene la parte anagrafica dei dati, mentre RESPIRATORIE .SAN contiene i dati clinici.

#### <GESTIONE FLUSSI>

Storico dei flussi creati. Viene visualizzata la finestra che segue :

| ÷.                |            |            | G          | Sestione Flussi Malattie Respiratorie                               | × |
|-------------------|------------|------------|------------|---------------------------------------------------------------------|---|
| Data              | Dal        | Al         | Inviato il | Descrizione                                                         |   |
| 06/06/2014        | 06/06/2013 | 06/06/2014 |            | Estrazione dati per PDTA Ipertensione Periodo 06/06/2013 06/06/2014 |   |
| 10/06/2014        | 09/06/2014 | 07/06/2015 |            | Estrazione dati per PDTA Ipertensione Periodo 09/06/2014 07/06/2015 |   |
|                   |            |            |            |                                                                     |   |
| Periodo di riferi | mento :    |            | Nueve      |                                                                     |   |
| 07/06/2014        | • 06/06/2  | 015 💌      | NUOVO      | Visualizza Lancella Lsporta Data Invio                              |   |

Da notare che il pulsante <Nuovo> è disattivato in quanto il flusso viene creato nella finestra precedente.

#### <VISUALIZZA>

Serve a visualizzare il contenuto di un flusso in modo da poterlo leggere ed eventualmente stampare.

#### <ESPORTA>

Serve per la generazione dei file di trasmissione di un determinato flusso. I file generati RESPIRATORIE.ANA e RESPIRATORIE.SAN verranno sovrascritti ad ogni nuova estrazione. Quindi se si vuole ottenere i file di una estrazione precedente bisogna utilizzare questa funzione

#### <DATA INVIO>

I flussi vengono creati ma non inviati dal programma. Devono essere inviati con un altro strumento (PEC?) e quindi non si sa con certezza la data effettiva di invio. Con questa funzione è possibile indicare per ogni flusso la sua data di invio : basta impostare la data con il calendario del controllo data e premere il pulsante <Data Invio>.